#### Android™ Apple®

1. Turn on the padlock's Bluetooth by pressing the center of the cylinder's bottom and *simultaneously* rotating the cylinder either clockwise or counterclockwise.

**NOTE**: An LED at the bottom of the cylinder will flash green after the Bluetooth has been successfully activated.

- 2. Open the TRACcess eKEY app and select **Open Device**.
- 3. Enter your PIN Code, and if needed, an Access Code.
- 4. Select Begin.
- 5. Wait for an eKEY success message to appear then rotate the padlock's cylinder clockwise until the shackle releases.

1. Activate the padlock's Bluetooth<sup>®</sup>

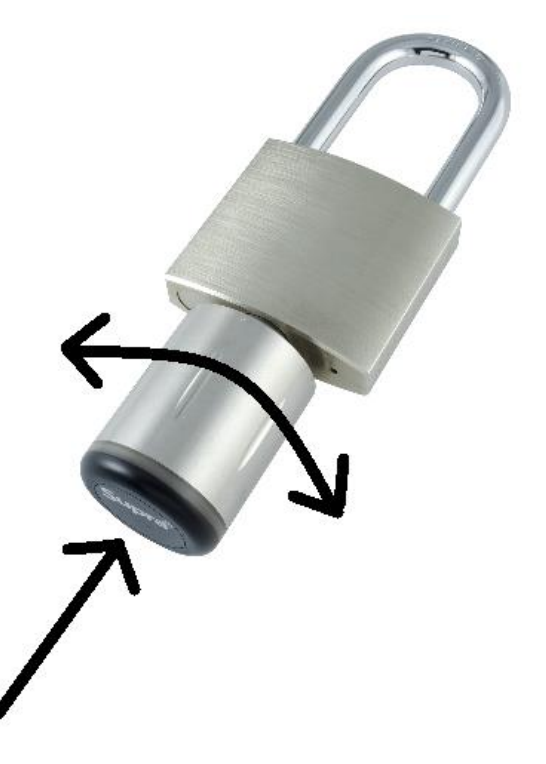

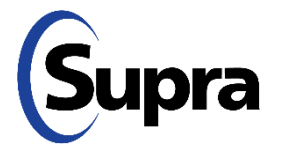

### Android Apple

1. Turn on the padlock's Bluetooth by pressing the center of the cylinder's bottom and *simultaneously* rotating the cylinder either clockwise or counterclockwise.

**NOTE**: An LED at the bottom of the cylinder will flash green after the Bluetooth has been successfully activated.

- 2. Open the TRACcess eKEY app and select **Open Device**.
- 3. Enter your PIN Code, and if needed, an Access Code.
- 4. Select Begin.
- 5. Wait for an eKEY success message to appear then rotate the padlock's cylinder clockwise until the shackle releases.

2. Select Open Device

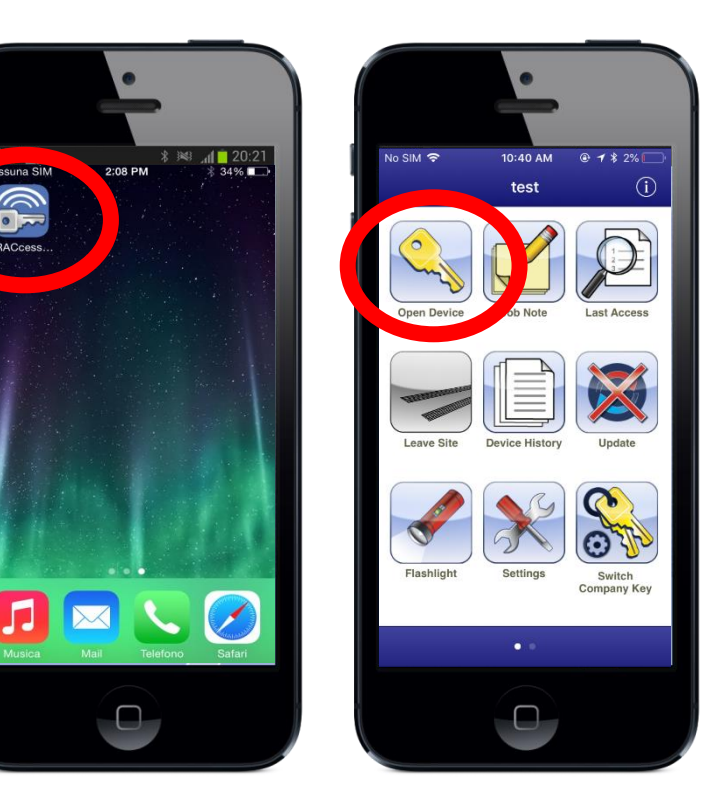

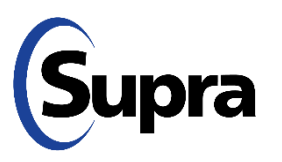

### Android Apple

1. Turn on the padlock's Bluetooth by pressing the center of the cylinder's bottom and *simultaneously* rotating the cylinder either clockwise or counterclockwise.

**NOTE**: An LED at the bottom of the cylinder will flash green after the Bluetooth has been successfully activated.

- 2. Open the TRACcess eKEY app and select **Open Device**.
- 3. Enter your PIN Code, and if needed, an Access Code.
- 4. Select Begin.
- 5. Wait for an eKEY success message to appear then rotate the padlock's cylinder clockwise until the shackle releases.

3. Enter a PIN code

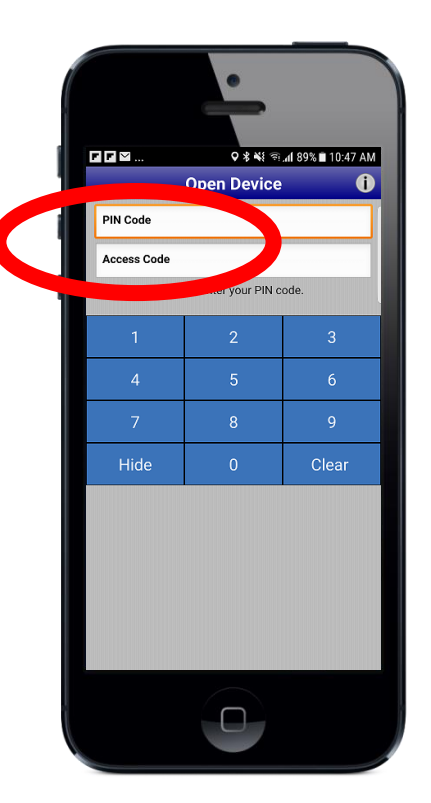

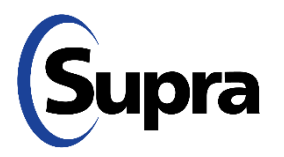

4. Select **Begin** 

### Android Apple

1. Turn on the padlock's Bluetooth by pressing the center of the cylinder's bottom and *simultaneously* rotating the cylinder either clockwise or counterclockwise.

**NOTE**: An LED at the bottom of the cylinder will flash green after the Bluetooth has been successfully activated.

- 2. Open the TRACcess eKEY app and select **Open Device**.
- 3. Enter your PIN Code, and if needed, an Access Code.
- 4. Select Begin.
- 5. Wait for an eKEY success message to appear then rotate the padlock's cylinder clockwise until the shackle releases.

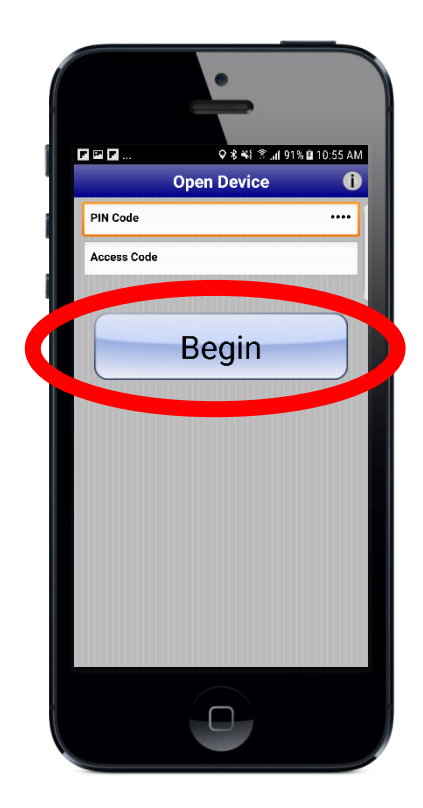

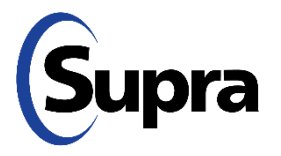

### Android Apple

1. Turn on the padlock's Bluetooth by pressing the center of the cylinder's bottom and *simultaneously* rotating the cylinder either clockwise or counterclockwise.

**NOTE**: An LED at the bottom of the cylinder will flash green after the Bluetooth has been successfully activated.

- 2. Open the TRACcess eKEY app and select **Open Device**.
- 3. Enter your PIN Code, and if needed, an Access Code.
- 4. Select Begin.
- 5. Wait for an eKEY success message to appear then rotate the padlock's cylinder clockwise until the shackle releases.

5. Release the shackle

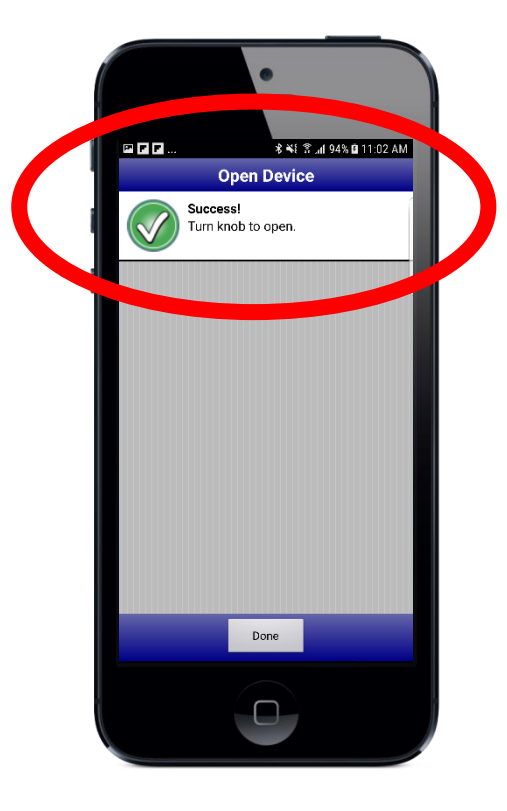

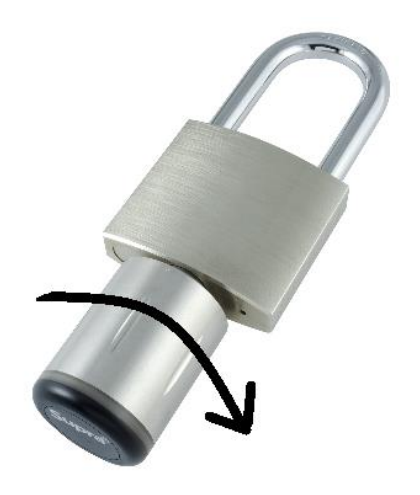

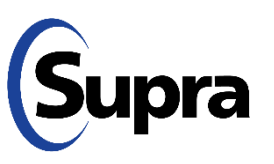

For the latest information, visit us at <u>www.traccessmanager.com</u>.

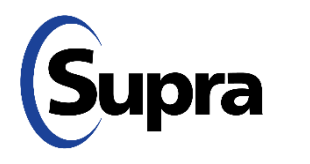

© 2022 Carrier. All rights reserved. Supra is a part of Carrier. TRACcess and eKEY are registered trademarks of Carrier. Other brand and product names are or may be the trademarks of, and are used to identify products or services of, their respective owners.